# Guide d'utilisation du COL51

Gateway autonome : solaire + GPRS

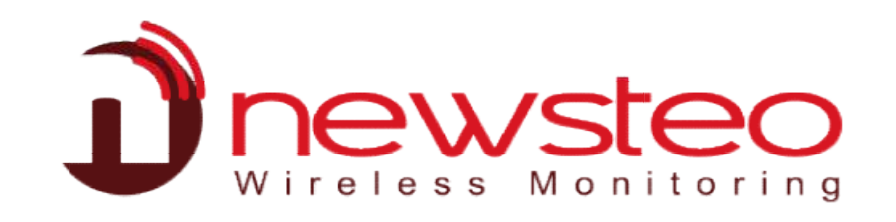

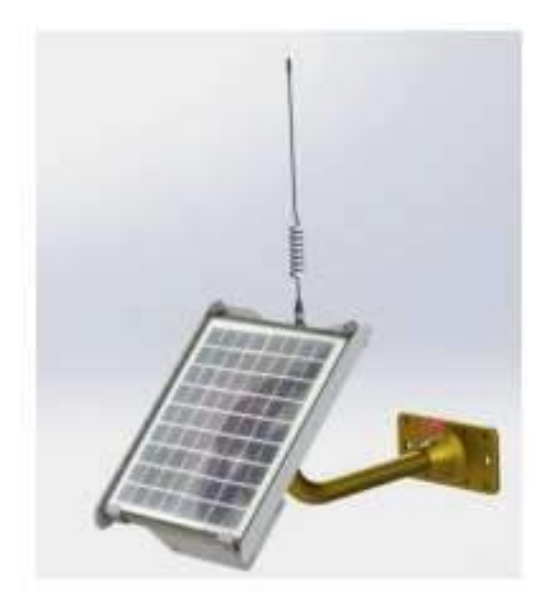

# Table des matières

| 1 | Pr  | ésentation générale                                                              | 3 -        |
|---|-----|----------------------------------------------------------------------------------|------------|
|   | 1.1 | Composition du kit                                                               | 3 -        |
|   | 1.2 | Principe de fonctionnement                                                       | 3 -        |
| 2 | Dé  | émarrage et appairage des produits                                               | 3 -        |
|   | 2.1 | Installation et démarrage de RFMonitor                                           | 3 -        |
|   | 2.2 | Mise en route du COL51                                                           | 4 -        |
|   | 2.3 | Démarrage des enregistreurs radios et appairage des enregistreurs avec la clé US | B radio- 5 |
|   | -   |                                                                                  |            |
|   | 2.4 | Appairage des enregistreurs radios au COL51                                      | 5 -        |
|   | 2.5 | Vérification de la transmission des données avec Webmonitor                      | 6 -        |
|   | 2.5 | 5.1 Connexion à WebMonitor                                                       | 6 -        |
|   | 2.5 | 5.2 Utilisation de WebMonitor                                                    | 7 -        |
|   | 2.5 | 5.3 Visualisation des graphiques                                                 | 8 -        |
| 3 | Ро  | ositionnement des enregistreur radios                                            | 9 -        |
|   | 3.1 | Test de la transmission radio                                                    | 9 -        |
| 4 | Fir | nalisation de l'installation                                                     | 9-         |
| 5 | Ex  | plication des LED sur le COL51                                                   | 10 -       |
| 6 | Со  | onseils d'installation                                                           | 11 -       |

## 1 Présentation générale

## 1.1 Composition du kit

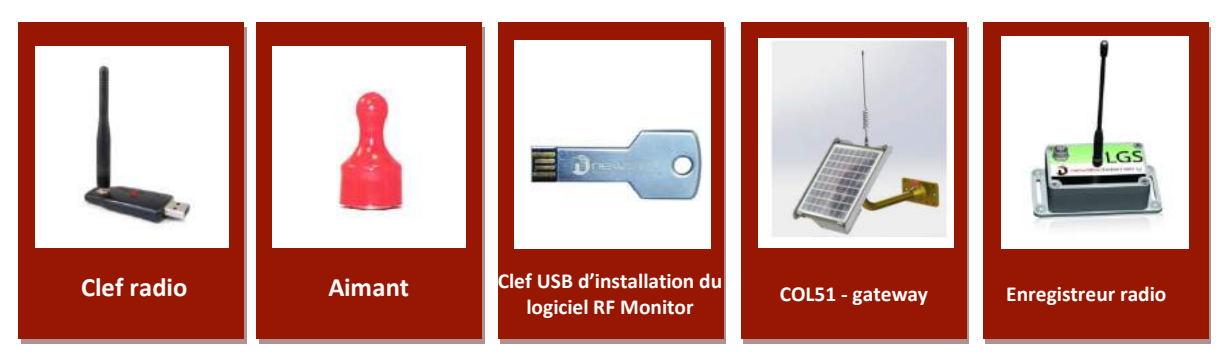

#### **1.2** Principe de fonctionnement

- Les enregistreurs radio mesurent et transmettent les données par radiofréquence à la gateway COL51
- La gateway COL51 est équipée d'une carte SIM. Elle envoie les mesures au serveur Newsteo via le réseau mobile en GPRS.
- L'application Webmonitor permet de consulter les données et de paramétrer via internet les loggers depuis un PC ou un smatphone.
- Le logiciel RFMonitor et la clé USB radio permettent de paramétrer par radio les enregistreurs radios et le COL51 et de faire des tests de transmission radio.

## 2 Démarrage et appairage des produits

## 2.1 Installation et démarrage de RFMonitor

- 1- Installer le logiciel RFMonitor sur 1 PC
- 2- Démarrer le logiciel RFMonitor
- 3- Brancher la clé USB radio

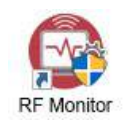

| Fichier Aff | ichage Base de   | données Outils  | Paramet                     | res î         |        |               |          |                                    |                                      |             |                      |                                           |            |            |            |                     |       |
|-------------|------------------|-----------------|-----------------------------|---------------|--------|---------------|----------|------------------------------------|--------------------------------------|-------------|----------------------|-------------------------------------------|------------|------------|------------|---------------------|-------|
| Description |                  | Type de produit | Alertes                     | Configuration | ID     | Num, de série | Batterie | Paramètres RF                      | Transmission survanle                | mesules     | Commandes du produit | Mode/état courant                         | Cepteur: 1 | Capleur: 2 | Cepteur: 3 | Finwate             | Infos |
| C381_       | BAS              | LOM16 · 2       | A                           | X             | 2      | LOMODOF98     | 100.     | sill Canal 9<br>Europe             | 7                                    | 1706 mesur. | + Aucune             | Surveillance / Restitution<br>automolique | 20.15°C    |            |            | 20.10<br>Monitoring |       |
| 🛋 Paramé    | itres des clés 📘 | Z Late de comm  | andes                       |               |        |               |          |                                    |                                      |             |                      |                                           |            |            |            |                     |       |
| #COM        | Num série de c   | lef P           | aramètres P<br>El 19, 1949. | F             | Hardwa | re Firmwan    | Vite     | ise Type de licence<br>DD Brancism | Numéro de li<br>Minut, 2010 XVI XVII | cence       |                      |                                           |            |            |            |                     |       |

#### 2.2 Mise en route du COL51

- Visser l'antenne sur le COL51
- 1 coup d'aimant suivi de 2 bips (ou reboot + 2bips) :

Passer un coup d'aimant sur le COL51, au niveau de « magnet action » ( voir photo): Le COL51 émet alors 2 bips pour signaler qu'il est en fonctionnement. Si le COL51 ne démarre pas avec coup d'aimant, rebooter le COL51 en laissant l'aimant 10 secondes au niveau de « magnet action »

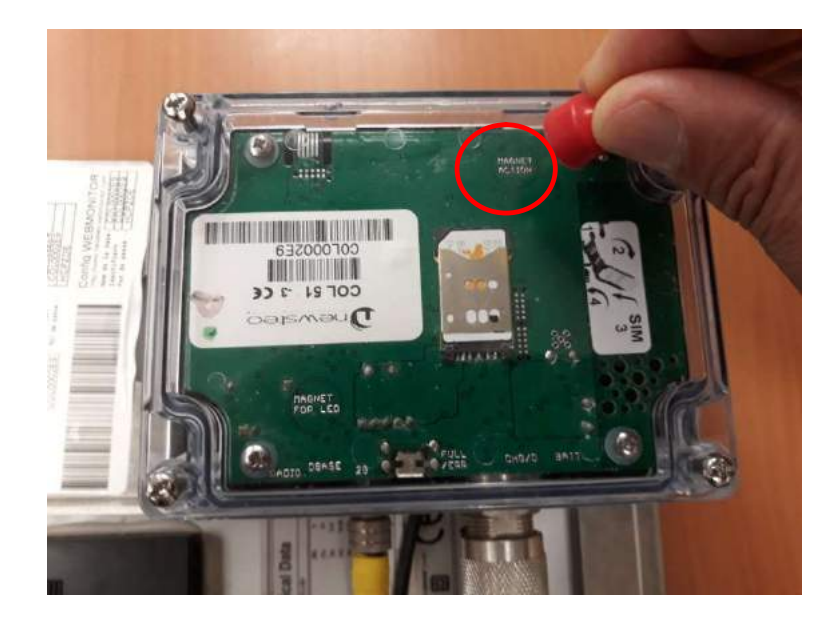

- 2<sup>ème</sup> coup d'aimant + suivi de 1 bip (il peut y avoir un délais de 1 minute avant le bip)
  Au bout de 1 à 2 minutes un premier bip se déclenche pour indiquer que le passage de l'aimant a été pris en compte et que le COL51 est en train de se connecter au réseau mobile en GPRS
- Puis une série de bips : indique la qualité de la réception GPRS :

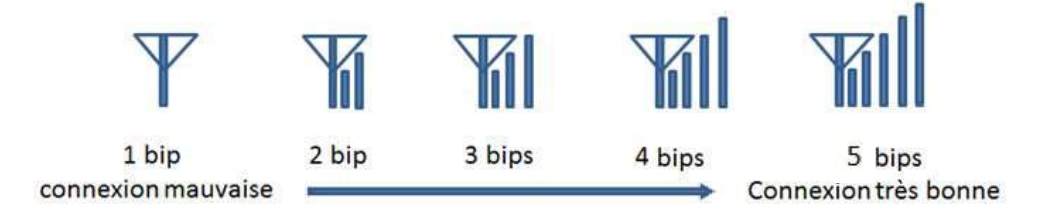

- Le COL51 apparaît sur RFMonitor
- POUR REBOOTER LE COL51, LAISSER L'AIMANT SUR MAGNET ACTION PENDANT 15 Secondes

#### 2.3 Démarrage des enregistreurs radios et appairage des enregistreurs avec la clé USB radio

- Passer un coup d'aimant sur les enregistreurs radios sur le symbole de l'aimant
- L'enregistreur apparaît sur RFM
- Cliquer sur configuration
- Paramétrer les enregistreurs à 5 min

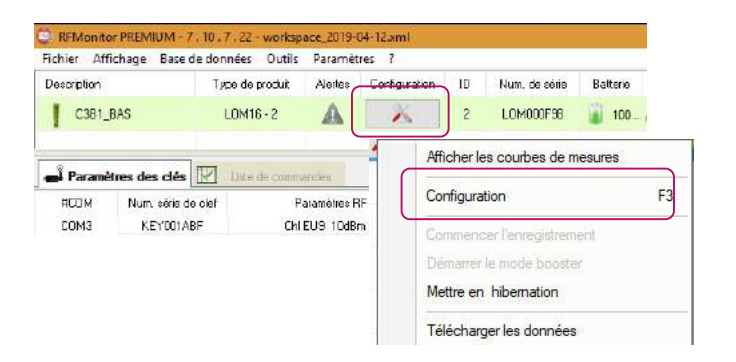

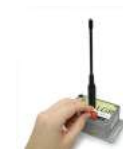

## 2.4 Appairage des enregistreurs radios au COL51

- Étape 1 : Enlever la clé USB radio
- Étape 2 : Passer un coup d'aimant sur le COL51
- Étape 3 : Attendre 1 à 2 minutes : un premier bip se déclenche puis les 3 ou 4 bip de connexion du signal GPRS
- Étape 4 : Passer 3 coups d'aimant sur 1 seul enregistreur sur le symbole de l'aimant
- Étape 4 : Attendre 40 secondes, un bip émis par le Collecteur indique que l'enregistreur a été appairé au collecteur
- Étape 5 : Si pas de bip, refaire l'étape 4
- **Etape 6 :** si le bip a eu lieu, refaire la même opération avec un deuxième enregistreur et ainsi de suite pour le reste des enregistreurs restant

## 2.5 Vérification de la transmission des données avec Webmonitor

#### 2.5.1 Connexion à WebMonitor

Aller sur le lien suivant <u>www.newsteo-webmonitor.com</u> pour vous connecter à WebMonitor. La page d'accueil suivante s'affiche :

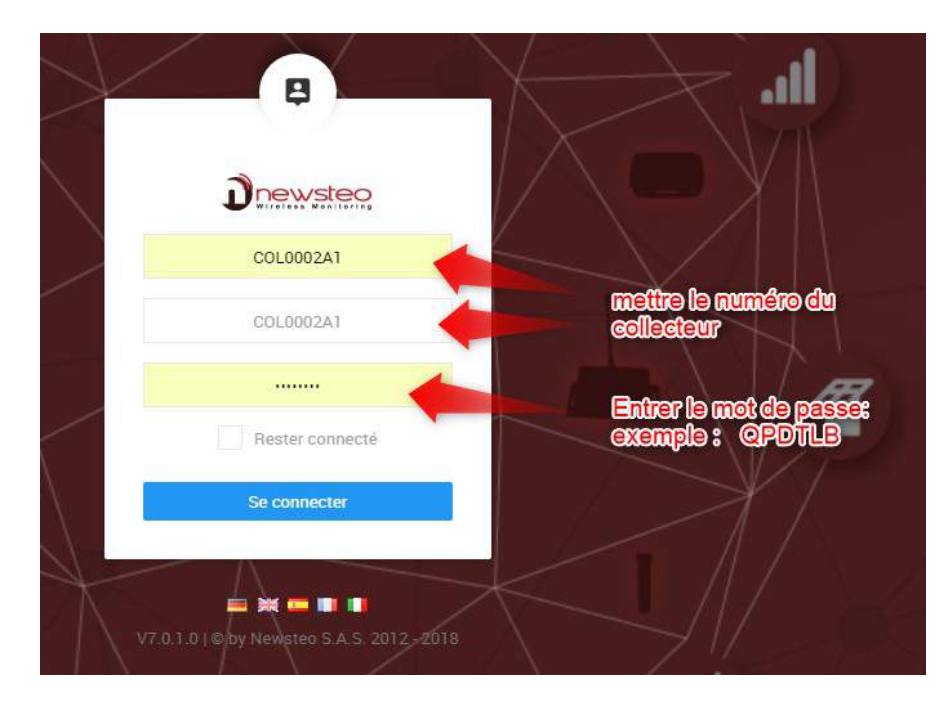

Le numéro du collecteur et le mot de passe sont placés sur l'étiquette de connexion.

| RF Monitor & DB Monitor C                                                                                                    | Config COLLECTEUR                                                                |
|----------------------------------------------------------------------------------------------------|----------------------------------------------------------------------------------|
| NOSE: CD.newsteo-webmonitor.com Ad<br>MTTF:CD Port:<br>Non d'utilisateur: XXXXXX No<br>Not de passa: XXXXXX No<br>Base existante: XXXXXXX No | Dresse : www.nbwiteD-webhonitor.com<br>1 463 3 464 4 4 4 4 4 4 4 4 4 4 4 4 4 4 4 |
|                                                                                                    | Config WEBMONITOR                                                                |

#### 2.5.2 Utilisation de WebMonitor

Le tableau de bord suivant s'affiche :

|                              | <b>@</b>                   | 108 879 Mesures        |
|------------------------------|----------------------------|------------------------|
| ♠ Tableau de Bord            |                            |                        |
| Carte Nav                    | - Déplier tous les groupes |                        |
| Journaux                     | - C = 50m² ▲ 1             |                        |
| Rapports manuels             | C7B [LOM000ACA]            | С4Н [LOM000C67]        |
| Rapports manuels v20         | 20.54°C<br>Temperature     | 21.62°C<br>Temperature |
| Graphiques                   | logger non<br>connecté     | logger<br>connecté OK  |
|                              | 10/09/2018 10:27:00        | 14:26:00               |
| paramètres                   | C15HAUT [LOM00117F]        | C14H [LOM000C57]       |
| puis diquer sur<br>apparelis | 19.86°C<br>Temperature     | 19.27°C<br>Temperature |
|                              |                            |                        |
|                              | 14:28:00                   | 14:28:00               |

- Lorsque le logger est en vert = le logger est activé et communique par radio avec le collecteur.
- Lorsque le logger est en gris = le logger n'est pas activé et/ou ne communique pas par radio avec le Collecteur.

Il faut vérifier que tous les loggers utilisés pour la caractérisation soient en verts.

Vous pouvez également vérifier l'activation des loggers en cliquant sur l'onglet « Paramètres » (menu

à gauche), puis « Affichage ». Il faut que chaque logger ait le symbole d'activation 🥙.

| í  |                  |      |              |                       |
|----|------------------|------|--------------|-----------------------|
| ٠  | Tableau de Bord  |      |              |                       |
| a  | Carte            |      |              |                       |
| ٠  | Journaux         | ÉTAT | - logger con | NUMÉRO DE S<br>INCOLO |
|    | Rapports manuels |      | 20           | LOM002704             |
|    | Graphiques       |      |              |                       |
| \$ | Paramètres       |      |              |                       |
|    | Appareils        |      |              |                       |

#### 2.5.3 Visualisation des graphiques

- 1. Se connecter à WEBMONITOR (voir paragraphe 3)
- 2. Aller dans le menu graphique Graphiques
- 3. Sélectionner les appareils souhaités Appareils o
- 4. Sélectionner la période de mesure

| -50                                                   | renos             |
|-------------------------------------------------------|-------------------|
| ur de date/ heure pour la plage de données<br>e début | Sélecte<br>Date d |
| 08/09/2018 15:06:07                                   | ٥                 |
| e fin                                                 | Date d            |
| 11/09/2018 15:05:07                                   | ti i              |
| 11/09/2018 16:06:07                                   | Date o            |

- 5. Cliquer sur afficher le graphique
- 6. Cliquer en haut à droite du graphique pour exporter les données en .CSV et les graphiques en .jpeg

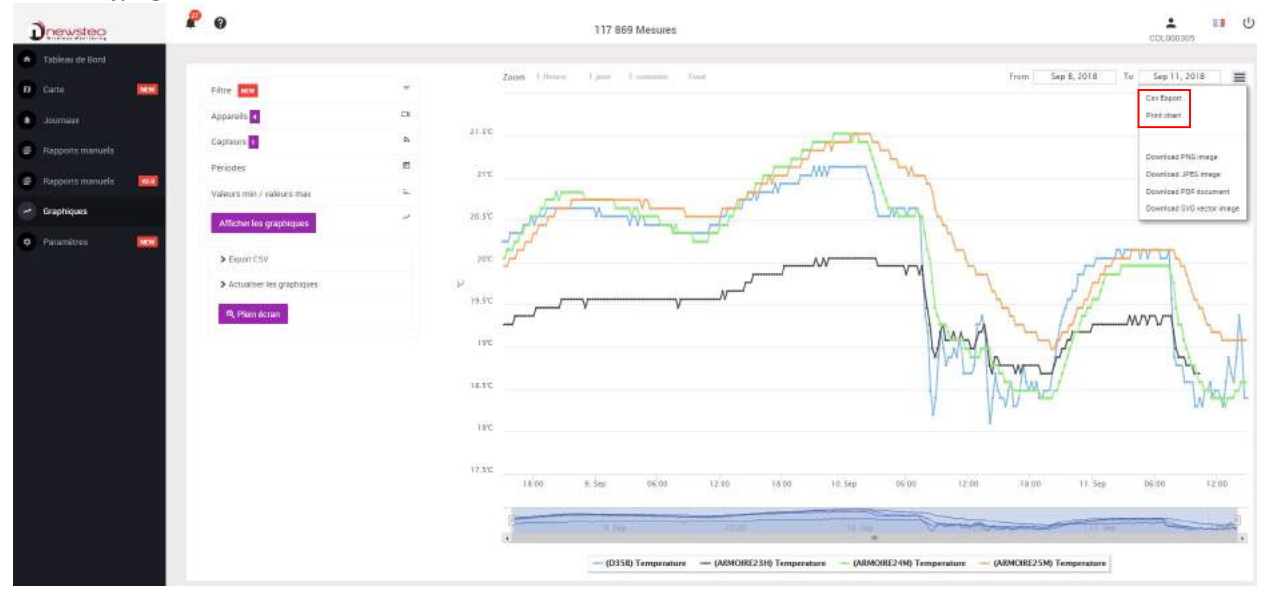

## 3 Positionnement des enregistreur radios

### 3.1 Test de la transmission radio

- Démarrer RFMonitor
- Brancher la clé USB radio
- Cliquer sur configuration
- Paramétrer les enregistreurs à 10 secondes
- Positionnez les enregistreurs :
- ANTENNES VERTICALES équerres / Pas d'obstacle dans un rayon de 20 cm autour de l'antenne)

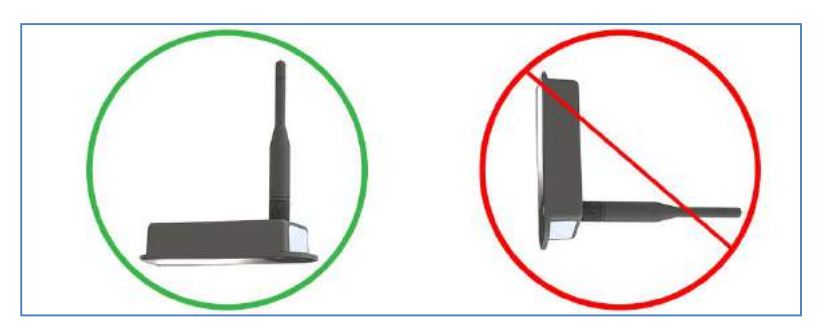

- Positionner vous avec le PC à l'endroit du COL51
- Vérifier que RFMonitor communique bien avec tous les enregistreurs
- Vérification transmission radio **Ok** sur RFM

| 3 | 0 📇 LGR36-4_002822    | LGR36-4 | A | X | LGR002822 | SEX.7 all Canal 7 | ko      |   | 010 | 0 mesure(s) en riidmake tampon | * Autore | Surveillance | 28,36%  | 28.24%C | 3.41.180<br>Nonitaring |
|---|-----------------------|---------|---|---|-----------|-------------------|---------|---|-----|--------------------------------|----------|--------------|---------|---------|------------------------|
| 4 | 10. 10. 10R364_002824 | LER36-4 | A | ñ | LER002824 | atta / di Cana 7  | ALC: NO | - | 2.  | E securit en reinse langen     | = Axure  | Surveilance  | 28.36°C | 28.34%  | 3.47.190<br>Monitoreg  |

- Dès que les tests radios sont bons :
  - paramétrer les enregistreurs à une période > 5 minutes
  - Effacer les données des mémoires tampons des enregistreurs

## 4 Finalisation de l'installation

- Étape 1 : Brancher la clé USB radio
- Étape 2 : Vérifier que les périodes des enregistreurs sont > à 5 minutes
- Étape 3 : Effacer les mesures en mémoire tampon
- Étape 4 : Enlever la clé USB radio
- Étape 5 : Attendre 10 minutes, passer un coup d'aimant sur le COL51
- Étape 6 : Attendre 1 à 2 minutes : un premier bip se déclenche puis les 3 ou 4 bip de connexion du signal GPRS
- Étape 7 : Vérifier sur l'application Webmonitor que tous les appareils apparaissent en vert

## 5 Explication des LED sur le COL51

- Les LED indiquent l'état de fonctionnement du Collecteur :
- Placer un aimant sur l'indication : « magnet for LED »

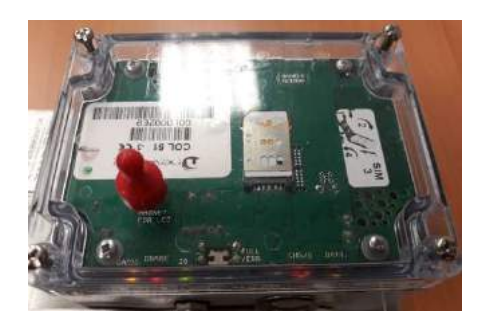

LED verte = pas d'action LED orangée = action de transmission ou de connexion LED rouge = batterie pas assez chargée

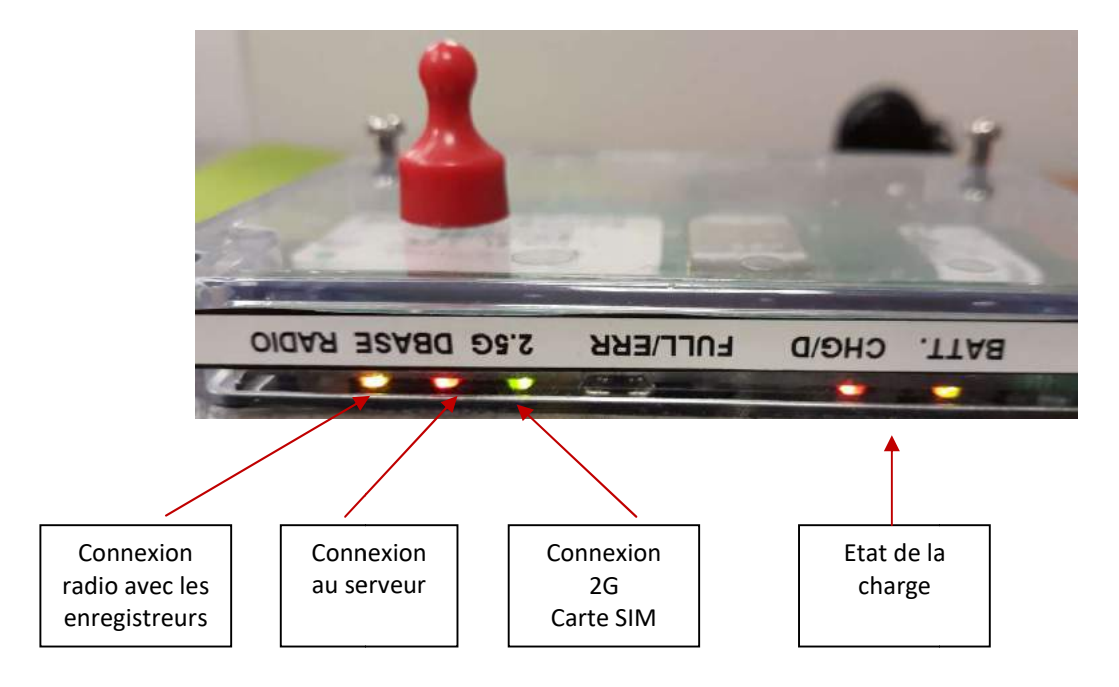

## 6 Conseils d'installation

ENTRAINER VOUS AU BUREAU A FAIRE UNE INSTALLATION

Entrainez-vous à faire une installation au bureau avant d'aller sur site

HIBERNER LES PRODUITS POUR NE PAS CONSOMMER LA BATTERIE

- Hiberner (Eteignez) les produits après les avoir essayés pour économiser la batterie
- Hiberner les produits avec le logiciel RFMonitor :
- Lancer RFMonitor
- Brancher la clé USB radio
- Lancer la commande d'hibernation
- Vérifiez que tous les produits soient hibernés (hibernation apparaît dans la colonne « mode état/courant »

| Anicher les courbes de mésures |    |
|--------------------------------|----|
| Configuration                  | F3 |
| Commencer l'enregistrement     |    |
| Démarrer le mode booster       |    |
| Mettre en hibernation          |    |
| Télécharger les données        |    |

PERIODE DE MESURE = 5 minutes minimum

 Pour éviter une décharge trop rapide de la batterie du COL 51, il est conseillé de choisir une période de mesure si possible de 5 minutes minimum

BIEN CHARGER LE COL51 AVANT l'INSTALLATION

- Si le niveau de batterie du COL51 est < 3.8 V, Charger le COL51 avec son chargeur pendant 24h
- Dès qu'il est bien chargé, hiberné le COL51

ETUDIER LE POSITIONNEMENT DES PRODUITS AVANT D'ALLER SUR SITE

 Lire notre petit guide sur la transmission radio pour comprendre comment les ondes radios se propagent et qu'elles sont les contraintes liées à la propagation des ondes radios.